# STUDENT INFORMATION NEEDED TO REQUEST EXEMPTION FROM STATEWIDE ASSESSMENT

ONLINE ERIDE FORM

### BACKGROUND

**ALL** Rhode Island public school students—*including* students with disabilities and students receiving services in-state or out-of-state at outplacement special education facilities—are expected to take part in Rhode Island's statewide academic assessment program in one of the following ways:

- 1. Participate in the statewide general assessments without accommodation(s);
- 2. Participate in the statewide general assessments with accommodation(s); or
- **3.** Participate in Rhode Island's alternate assessments (NCSC Reading, Writing and Mathematics, RIAA Science), which are both available only for students with an Individualized Education Program (IEP) who meet specific eligibility criteria.

There are some instances where a student may be granted an exemption from taking a statewide assessment. To handle these cases, the Rhode Island Department of Education's (RIDE's) Office of Instruction, Assessment, and Curriculum has a process in place wherein the requester fills out and submits a form to the Office, and then the Office decides whether to approve or deny the exemption request. This process, along with all of the required forms, is outlined in the document entitled, "Rhode Island State Assessment Program 2014-2015 State-Approved Special Considerations for Statewide Assessments: Guidelines & Forms." This document is available online at <a href="http://www.ride.ri.gov/InstructionAssessment/Overview.aspx">http://www.ride.ri.gov/InstructionAssessment/Overview.aspx</a> (the NECAP Science, PARCC, and alternate assessments each has its own "exemptions" link) as well as in the eRIDE system at <a href="http://www.eride.ri.gov/sasc/">http://www.eride.ri.gov/sasc/</a>

The online application in eRIDE for all exemption requests provides an online smart-form for users to submit all state assessment exemption requests. The form is capable of pre-populating information based on some of the user's already entered information. For instance, after supplying a SASID, demographic information will be pre-populated for the user based on the Student Master database (provided the user has correct authorization).

All requests for exemptions will be placed in an online storage space and flagged appropriately depending on current status (e.g. approved or not approved). RIDE can then view the requests at a glance and approve or deny them. Automated emails are sent to the designated requesting contact (typically superintendent's office) informing them of the approval or denial of each exemption request. In addition, the online form incorporates cross-validation checks to the application form to help ensure quality and correctness of exemptions. For instance, in the current process a requester may have incorrectly filled out the SASID or date-of-birth (DOB) of a student, which may in turn impact the integrity of the data considered for reporting. The new validation mechanisms help prevent and identify cases where such discrepancies enter the system.

### INTIAL ENTRY TO THE SYSTEM

The system has a landing page, wherein the user may download and receive instruction on the State-Approved Special Consideration process. The URL of the landing page is:

## http://www.eride.ri.gov/sasc/

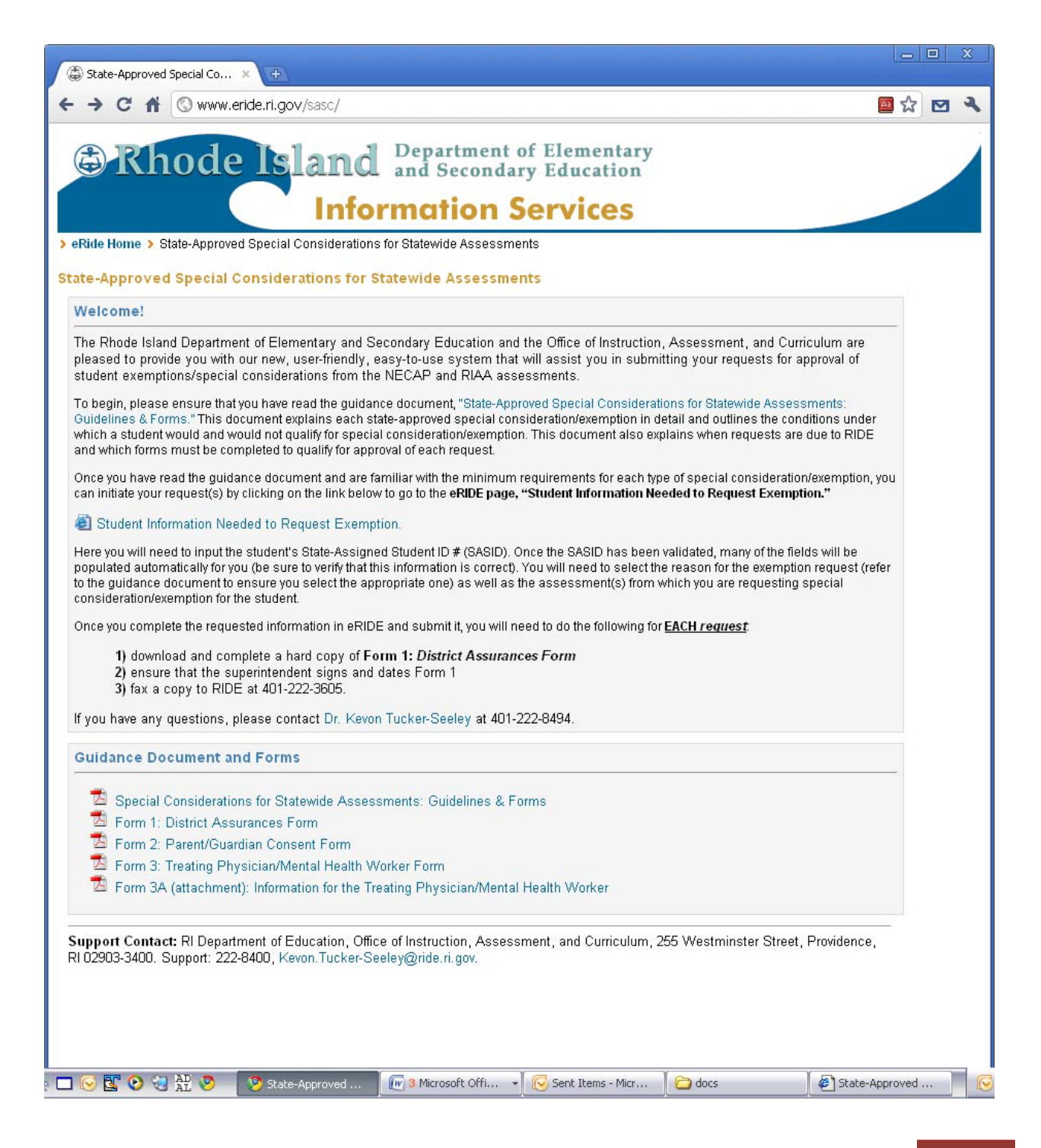

From this main landing page, a user is directed to the main application form by clicking on the middle link entitled **Student Information Needed to Request Exemption**.

| 3               | Rhode                                              | lsla:                             | nd<br>nfori                                          | Departmen<br>and Secon<br>mation                                                           | at of 1<br>dary 1                       | Elementary<br>Education<br><b>rvices</b>                           |                                     |                       |                           |                        |         |
|-----------------|----------------------------------------------------|-----------------------------------|------------------------------------------------------|--------------------------------------------------------------------------------------------|-----------------------------------------|--------------------------------------------------------------------|-------------------------------------|-----------------------|---------------------------|------------------------|---------|
| tuden           | t Information Needed t                             | o Request Exem                    | ption                                                |                                                                                            |                                         |                                                                    |                                     |                       |                           | 14                     | .og Out |
| nstri           | rctions                                            |                                   |                                                      |                                                                                            |                                         |                                                                    |                                     |                       |                           |                        |         |
| Fo beg<br>emind | jin, please enter a sa:<br>ler of the form. Once ; | sid number belo<br>you\e ccmplete | w and click<br>d, please c                           | the verify button<br>lick the submit l                                                     | . After th<br>outton to                 | e sasid has been<br>send your request                              | verified yo<br>t to RIDE            | iu may c<br>electroni | ontinue to<br>cally for a | o fill out<br>approval | the     |
| SASIE           | ) (eg, 100xxxxxxx):                                | 1                                 | Ve                                                   | rify                                                                                       |                                         | Gender:                                                            |                                     | <u> </u>              | 191                       |                        | ]       |
| Stude           | ent's Name:                                        | first name                        | mi                                                   | last name                                                                                  |                                         | Date of Birth:                                                     |                                     |                       |                           |                        |         |
| Reas<br>(indic  | on for Request:<br>ate all that apply)             | Medical Re                        | asons                                                | Personal Cr                                                                                | isis                                    | Family Emer                                                        | gency                               | Iden                  | tfied for R               | IAA                    |         |
|                 |                                                    |                                   | eRIDE login                                          | 1                                                                                          |                                         |                                                                    |                                     |                       |                           |                        |         |
|                 | Fall 2010 NECAP - R                                | the assess                        | The follov<br>credentia<br>district's (<br>forgotten | ving form requires<br>Is below. If you do<br>data office. If you h<br>it, please click her | an eRID<br>not have<br>ave a logi<br>e. | E login. Please sup<br>a login, please cor<br>in id but have mispl | oply your<br>ntact your<br>laced or | )65                   |                           | 11                     |         |
|                 | Fall 2010 NECAP - M                                | lathematics                       | Useri<br>Pass                                        | name :<br>word :                                                                           |                                         | Log-in                                                             |                                     |                       |                           | 11                     |         |
| Ē.              | Fall 2010 NECAP - S                                | cience                            |                                                      |                                                                                            |                                         |                                                                    |                                     |                       |                           | 11                     |         |
| D               | Fall 2010-2011 RIAA                                |                                   |                                                      | 2                                                                                          | 3 4                                     | 5 6                                                                | Z                                   | 8                     | 10                        | 11                     |         |
| scho            | ol and District Cor                                | ntact Informat                    | tion:                                                | * *                                                                                        | 4                                       | <i></i>                                                            |                                     | 10-<br>               |                           |                        |         |
| Distri          | ct/LEA of Enrollment (if                           | outside RI, selec                 | t 'other' and                                        | d indicate State):                                                                         | Select                                  | Elistrict/LEA                                                      |                                     |                       | 9                         |                        | ]       |
| Schoo           | ol/Facility of Enrollment                          | Ĕ                                 |                                                      |                                                                                            | Select                                  | a DistrictLEA of                                                   | Emoline                             |                       |                           |                        |         |
| Resp            | onsible / Sending Distr                            | rict                              |                                                      |                                                                                            | Select                                  | District/LEA                                                       |                                     |                       | - 1                       |                        |         |
| Super           | rintendent (or equivaler                           | nt) Full Name:                    |                                                      |                                                                                            |                                         |                                                                    |                                     |                       |                           |                        |         |
|                 | rintendent (or equivaler                           | nt) Email:                        |                                                      |                                                                                            |                                         |                                                                    |                                     |                       |                           |                        |         |
| Super           |                                                    |                                   |                                                      |                                                                                            |                                         |                                                                    |                                     |                       |                           |                        |         |

Immediately upon entry, the user is prompted to enter a valid eRIDE username and password. There are two (2) types of users that may enter the system: **district users** and **administrators**. Administrators are a secure group of individuals limited to the Office of Instruction, Assessment, and Curriculum.

### DISTRICT ENTRY

After a district user has been verified, the user is presented with the following screen:

|                                                                                                    | ://www.eride.ri.gov/eric                                                              | de2k5/SASC/default.asp×                                                                                           | ¢                                                                                          |                                                                    | 🔤 🏠 🖸 |
|----------------------------------------------------------------------------------------------------|---------------------------------------------------------------------------------------|----------------------------------------------------------------------------------------------------|--------------------------------------------------------------------------------------------|--------------------------------------------------------------------|-------|
| 🕏 Rhode                                                                                                    | Island<br>Info                                                                        | Department of<br>and Secondary<br>rmation Se                                                                      | Elementary<br>Education                                                                    |                                                                    |       |
| tudent Information Needed to                                                                                                    | o Request Exemption                                                                   |                                                                                                    |                                                                                            | Log                                                                | Out   |
|                                                                                                    |                                                                                       |                                                                                                    |                                                                                            |                                                                    |       |
| nstructions                                                                                                    |                                                                                       |                                                                                                    |                                                                                            |                                                                    |       |
| nstructions                                                                                                    | id number below and cli                                                               | ick the verify button. After :                                                                                    | the sasid has been verified y                                                              | you may continue to fill out the                                   |       |
| <b>nstructions</b><br>Fo begin, please enter a sas<br>eminder of the form. Once y                                                                           | sid number below and cli<br>you've ccmpleted, please                                  | ick the verify button. After<br>e click the <b>submit</b> button t                                                | the sasid has been verified y<br>to send your request to RIDE                              | rou may continue to fill out the<br>E electronically for approval. |       |
| Instructions<br>Fo begin, please enter a sas<br>eminder of the form. Once y<br>SASID (eg, 100xxxxxx):                                                       | sid number below and cli<br>you've ccmpleted, please                                  | ick the verify button. After i<br>e click the <b>submit</b> button t<br>√erify                                    | the sasid has been verified y<br>to send your request to RIDE<br>Gender:                   | rou may continue to fill out the<br>E electronically for approval. |       |
| Instructions<br>Fo begin, please enter a sas<br>reminder of the form. Once y<br>SASID (eg, 100xxxxxx):<br>Student's Name:                                   | sid number below and cli<br>you've ccmpleted, please                                  | ick the verify button. After i<br>e click the <b>submit</b> button t<br>√erify<br>ni last name                    | the sasid has been verified y<br>to send your request to RIDE<br>Gender:<br>Date of Birth: | rou may continue to fill out the<br>E electronically for approval. |       |
| Instructions Fo begin, please enter a sase eminder of the form. Once y SASID (eg, 100xxxxxx): Student's Name: Reason for Request: (indicate all that apply) | sid number below and cli<br>you've ccmpleted, please<br>first name<br>Medical Reasons | ick the verify button. After i<br>e click the <b>submit</b> button t<br>Verify<br>ni last name<br>Personal Crisis | the sasid has been verified y<br>to send your request to RIDE<br>Gender:<br>Date of Birth: | rou may continue to fill out the<br>E electronically for approval. |       |

All the controls on this page are disabled with the exception of the SASID text box and the "**Verify**" button. A user must supply the SASID for the student this request for exemption is intended and click on the **verify** button.

After the verify button is clicked, the SASID is verified against RIDE's Student Master Database. If a match is found, and if the student found belongs to the district the user is from, data is pre-populated on the form immediately:

| SASID (eg, 100xxxxxx):                           | 100000577       | Verify          | Gender:          | Male 💌              |
|--------------------------------------------------|-----------------|-----------------|------------------|---------------------|
| Student's Name:                                  | Derick          | K Ariyam        | Date of Birth:   | 06/15/1996          |
| Reason for Request:<br>(indicate all :hat apply) | Medical Reasons | Personal Crisis | Family Emergency | Identified for RIAA |

If the student does not belong to the district that the user is from, the SASID is still checked for validity; however, no pre-population will occur. The user in this case will be required to supply demographic information. This information will be later validated before the form is submitted. If two or more demographic fields are incorrect, the request cannot be submitted.

The user than selects the assessments sought for exemption.

You will notice, the grade is pre-selected based on the most recent data available at RIDE from these sources in order of precedence:

- 1 Latest enrollment data for student
- 2 Prior year enrollment data for student
- 3 If no recent enrollment data is found, the grade is pulled from the master sasid record.

| lease | e indicate the assessment(s) and the stude       | nt's gi | rade di | uring t | the ass | sessm | ent(s): |   |          |          |
|-------|--------------------------------------------------|---------|---------|---------|---------|-------|---------|---|----------|----------|
| PAR   | CC                                               |         |         |         |         |       |         |   |          |          |
|       | Fall "Block Schedule" PBA(11/20-01/20)           | 3       | 4       | 5       | 6       | 7     | 8       | 9 | 10<br>() | 11<br>() |
|       | Fall "Block Schedule" EOC(11/20-01/20)           | 3       | 4       | 5       | 6       | 7     | 8       | 9 | 10       | 11       |
|       | Spring "Regular Administration" PBA(03/15-04/12) | 3       | 4       | 5<br>() | 6       | 7     | 8       | 9 | 10       | 11       |
|       | Spring "Regular Administration" EOY(03/01-05/31) | 3       | 4       | 5<br>() | 6       | 7     | 8       | 9 | 10       | 11       |
|       | Spring "Block Schedule" PBA(03/01-05/10)         | 3       | 4       | 5       | 6       | 7     | 8       | 9 | 10       | 11       |
|       | Spring "Block Schedule" EOC(03/01-05/31)         | 3       | 4       | 5       | 6       | 7     | 8       | 9 | 10       | 11       |
| NEC   | AP                                               |         |         |         |         |       |         |   |          |          |
|       | Science(03/01-05/31)                             | 3       | 4       | 5       | 6       | 7     | 8       | 9 | 10       | 11       |
| Alte  | mate Assessments                                 |         |         |         |         |       |         |   |          |          |
|       | NCSC-Reading and Math(03/15-05/15)               | 3       | 4       | 5<br>() | 6       | 7     | 8       | 9 | 10       | 11       |
|       | RIAA-Science(09/15-05/15)                        | 3       | 4       | 5       | 6       | 7     | 8       | 9 | 10       | 11       |

Lastly, the user must provide district contact information. This is also preselected for the user:

| School and District Contact Information: District Contact In                   | formation:           |
|--------------------------------------------------------------------------------|----------------------|
| District/LEA of Enrollment (if outside RI, select 'other' and indicate State); | Providence           |
| School/Facility of Enrollment:                                                 | Lima Annex (PK-01)   |
| Responsible / Sending District:                                                | Providence           |
| Superintendent (or equivalent) Full Name:                                      | John Doe             |
| Superintendent (or equivalent) Email:                                          | john.doe@ride.ri.gov |
| Superindentent (or equivalent) Phone Cortact:                                  | (401) 555-5555       |

The school is preselected based on current enrollment data (where available). The Superintendent's office contact information is also provided and looked up based on the latest Master Directory information.

A user then must click **submit** to complete the request.

Once the submit button is clicked, error checking is performed on the data submitted. If a user omits a field or demographic information is incorrect (in the event it is not pre-populated) error flags are produced.

| U III III III                                                                                                    | ://www.eride.ri.gov/eride2k5/SASC/default.asp                                                                                                    | X                                                                                                    | Aa                                                                                                    | ☆ 🖻 |
|----------------------------------------------------------------------------------------------------|----------------------------------------------------------------------------------------------------|----------------------------------------------------------------------------------------------------|----------------------------------------------------------------------------------------------------|-----|
| Chode                                                                                                    | Island Department of<br>and Secondar<br>Information S                                                                                                    | f Elementary<br>y Education<br><b>ervices</b>                                                                                                    |                                                                                                    |     |
| tudent Information Needed to                                                                                                    | o Request Exemption                                                                                                    |                                                                                                    | Log Out                                                                                                    |     |
| nstructions                                                                                                    |                                                                                                    |                                                                                                    |                                                                                                    |     |
| Fo begin, please enter a sas<br>eminder of the form. Once y                                                                                                    | sid number below and click the verify button. Afte<br>you've completed, please click the <b>submit</b> buttor                                                                                                    | the sasid has been verified y<br>to send your request to RIDE                                                                                                    | you may continue to fill out the<br>E electronically for approval.                                                                            |     |
|                                                                                                    |                                                                                                    |                                                                                                    |                                                                                                    |     |
| Errors or Warnings Fou                                                                                                    | ind                                                                                                    |                                                                                                    |                                                                                                    |     |
| Errors or Warnings Fou<br>Please review and/or correct<br>are only warnings present, h<br>Errors found: 3                                                                                                    | und<br>t the following errors or warnings, then click the s<br>nowever a request cannot continue if there are an                                                                                                    | ubmit button below. A reques<br>/ errors.<br>Warnings Found: 2                                                                                                    | st may still be submitted if there                                                                                                    |     |
| Errors or Warnings Fou<br>Please review and/or correct<br>are only warnings present, h<br>Errors found: 3                                                                                                    | und<br>t the following errors or warnings, then click the s<br>nowever a request cannot continue if there are an<br>Errors                                                                                                    | ubmit button below. A reques<br>/ errors.<br>Warnings Found: 2<br>W                                                                                                    | st may still be submitted if there<br>armings                                                                                                 |     |
| Errors or Warnings Fou<br>Please review and/or correct<br>are only warnings present, h<br>Errors found: 3<br>Please select at least one re                                                                                                    | und<br>t the following errors or warnings, then click the s<br>nowever a request cannot continue if there are an<br><u>Errors</u><br>eason for request, eg. 'Identified for RIAA'                                                                                                    | ubmit button below. A reques<br>y errors.<br>Warnings Found: 2<br>Warnings SASID: St<br>Check student's SASID: St<br>mactor record                                                                                                    | st may still be submitted if there<br><b>arnings</b><br>upplied first name differs from                                                       |     |
| Errors or Warnings Fou<br>Please review and/or correct<br>are only warnings present, h<br>Errors found: 3<br>Please select at least one re<br>Check grade selections. Stu<br>Too many demographic disc<br>district's data office.                                                                                                  | and<br>t the following errors or warnings, then click the s<br>nowever a request cannot continue if there are an<br>Errors<br>eason for request, eg. 'Identified for RIAA'<br>Ident cannot be exempt from differing grades.<br>crepancies with supplied SASID. Please contact you                                                                            | Warnings Found: 2<br>Warnings Found: 2<br>Check student's SASID: Si<br>master record.<br>Check student's SASID: Si<br>master record.                                                                                                    | st may still be submitted if there<br>arnings<br>upplied first name differs from<br>upplied last Name differs from                            |     |
| Errors or Warnings Fou<br>Please review and/or correc<br>are only warnings present, h<br>Errors found: 3<br>Please select at least one re<br>Check grade selections. Stu<br>Too many demographic disc<br>district's data office.<br>SASID (eg, 100xxxxxx):                                                                         | and t the following errors or warnings, then click the s nowever a request cannot continue if there are an Errors eason for request, eg. 'Identified for RIAA' Ident cannot be exempt from differing grades. crepancies with supplied SASID. Please contact you 1000000577 Verify                                                                            | ubmit button below. A request<br>y errors.<br>Warnings Found: 2<br>Warnings Found: 2<br>Check student's SASID: Su<br>master record.<br>Check student's SASID: Su<br>master record.<br>Gender: | st may still be submitted if there<br>arnings<br>upplied first name differs from<br>upplied last Name differs from                            |     |
| Errors or Warnings Fou<br>Please review and/or correc<br>are only warnings present, h<br>Errors found: 3<br>Please select at least one re<br>Check grade selections. Stu<br>Too many demographic disc<br>district's data office.<br>SASID (eg, 100xxxxxx):<br>Student's Name:                                                      | and t the following errors or warnings, then click the s nowever a request cannot continue if there are an Errors eason for request, eg. 'Identified for RIAA' Ident cannot be exempt from differing grades. crepancies with supplied SASID. Please contact you 1000000577 Verify Derick K Ariyam                                                            | Warnings Found: 2<br>Warnings Found: 2<br>Check student's SASID: Si<br>master record.<br>Check student's SASID: Si<br>master record.<br>Gender:<br>Date of Birth:                                                                                                    | st may still be submitted if there arnings upplied first name differs from upplied last Name differs from Male Male                           |     |
| Errors or Warnings Fou<br>Please review and/or correc<br>are only warnings present, h<br>Errors found: 3<br>Please select at least one re<br>Check grade selections. Stu<br>Too many demographic disc<br>district's data office.<br>SASID (eg, 100xxxxxxx):<br>Student's Name:<br>Reason for Request:<br>(indicate all that apply) | Ind<br>t the following errors or warnings, then click the s<br>nowever a request cannot continue if there are an<br>Errors<br>eason for request, eg. 'Identified for RIAA'<br>ident cannot be exempt from differing grades.<br>crepancies with supplied SASID. Please contact you<br>1000000577 Verify<br>Derick K Ariyam<br>Medical Reasons Personal Crisis | Warnings Found: 2<br>Warnings Found: 2<br>Check student's SASID: Si<br>master record.<br>Check student's SASID: Si<br>master record.<br>Check student's SASID: Si<br>master record.<br>Gender:<br>Date of Birth:                                                                                                    | st may still be submitted if there arnings upplied first name differs from upplied last Name differs from Male 06/15/1996 Identified for RIAA |     |

A user may not submit a form if there any outstanding errors present. However, if there are only warnings, a user many still continue to submit a form after acknowledging the warnings.

#### Upon successful submission, the user is then presented with the following screen:

| D Thank you × 10-                                                                                                    | - • ×                                                                  |
|----------------------------------------------------------------------------------------------------|------------------------------------------------------------------------|
| C f Attps://www.eride.ri.gov/ende2k5/SASC/Success.aspx                                                                                                    | S 🖸 🗘                                                                  |
| Rhode Island Department of Elementary<br>and Secondary Education                                                                                                    |                                                                        |
| udent Information Needed to Request Exemption                                                                                                    | Log Out                                                                |
| our request has been submitted!                                                                                                    |                                                                        |
| hank you! We have recieved your expernption request. Upon review, your superintendent's office will be not<br>te request. Click on the download link below to print a copy of your request for your records. Otherwise, cli<br>State-Approved Special Considerations" page to view or download other documents required for this proces | tified via email of the status of<br>ick here to go to the main<br>ss. |
| Download your recently submitted Form                                                                                                    |                                                                        |
| Fill out another request                                                                                                    |                                                                        |
| Ipport Contact: RI Department of Education, Office of Instruction, Assessment, and Curriculum, 255 West<br>02903-3400. Support: 222-8400, Kevon Tucker-Seeley@ride.ri.gov.                                                                                                    | tminster Street, Providence,                                           |

A user may click on **Download** to produce a copy of the request, or click on the **Fill out Another Request** button to submit another request.

Clicking download opens a PDF for the user with the field submitted stamped onto the document:

| ⇒ C | A 🔒 https://www.erid                             | e.ri.gov/eride2k5/SASC                                                                                              | /temp/0923201053_ | _3.pdf            |            | ■ ☆             |  |  |
|-----|--------------------------------------------------|----------------------------------------------------------------------------------------------------|-------------------|-------------------|------------|-----------------|--|--|
|     | 🖸   🎒 •   🧄 🌼                                    | 1 / 1 🚺 🖑                                                                                                    | 🥰 💿 💿 😽           | % 🔹 🥖 Sign        | • 📑 🗄      | Find            |  |  |
|     |                                                  |                                                                                                    |                   |                   |            |                 |  |  |
|     | ST. SUMO BOARD OF AR                             | STATE-A                                                                                                    | PPROVED SP        | ECIAL CON         | NSIDERA    | TIONS           |  |  |
|     | BELINA TAND SECONDARY CON                        | STUDENT INFORMATION FORM<br>(Note to District: Form 1 must be submitted with <u>ALL</u> SASC requests)<br>9/23/2010 |                   |                   |            |                 |  |  |
|     | Student's Full Name:                             | Derick S Ariya                                                                                                    | m                 |                   | Gender     | : M             |  |  |
|     | SASID (100xxxxxxx):                              | 100000002                                                                                                    | Date of Bi        | rth (MM/DD/YYYY): | 3/12/198   | 9               |  |  |
|     | Reason for Request:<br>(indicate all that apply) | Medical Reasons                                                                                                    | Personal Crisis   | Family Emer       | gency Iden | tified for RIAA |  |  |